## Steps for Card Blocking

- 1. Go to <u>https://online.dib.ae</u> and login
- 2. Click on Relationship summary  $\rightarrow$  Cards and select the card to be blocked.

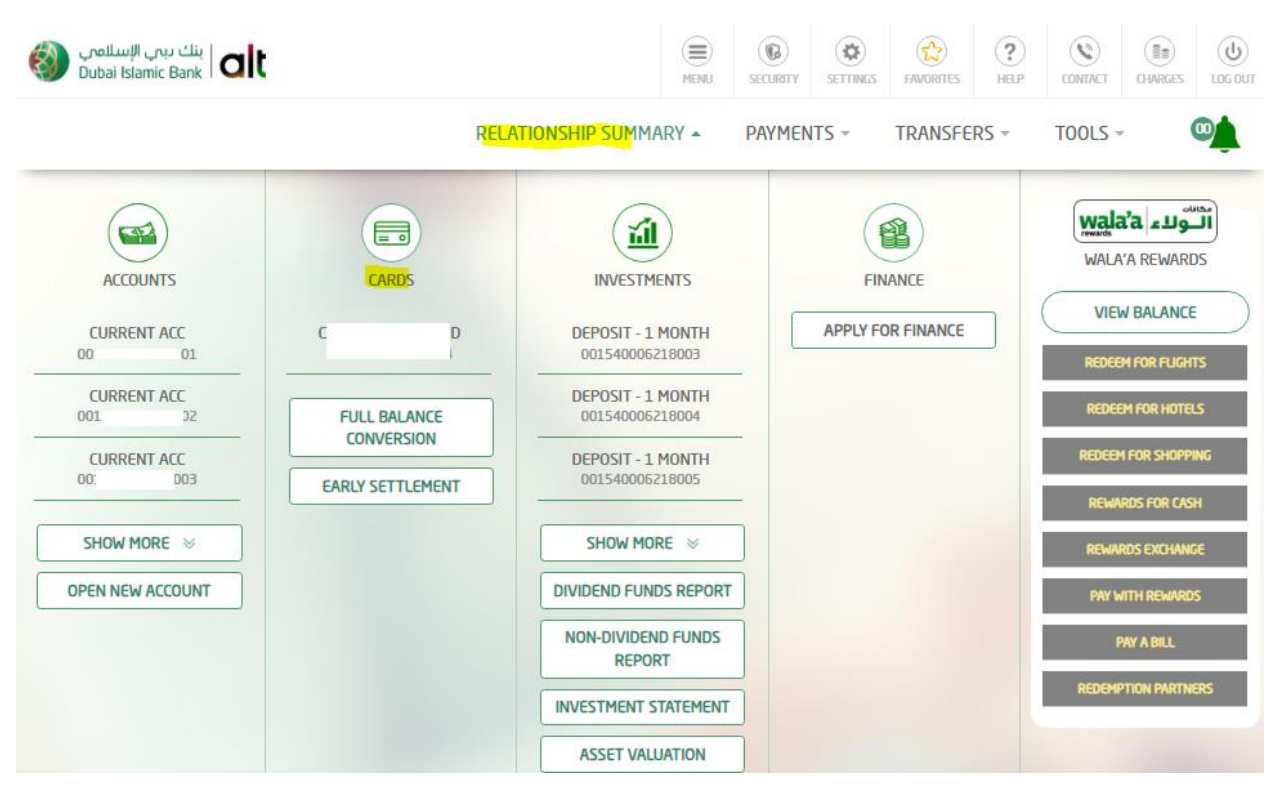

3. Select Card Blocking option.

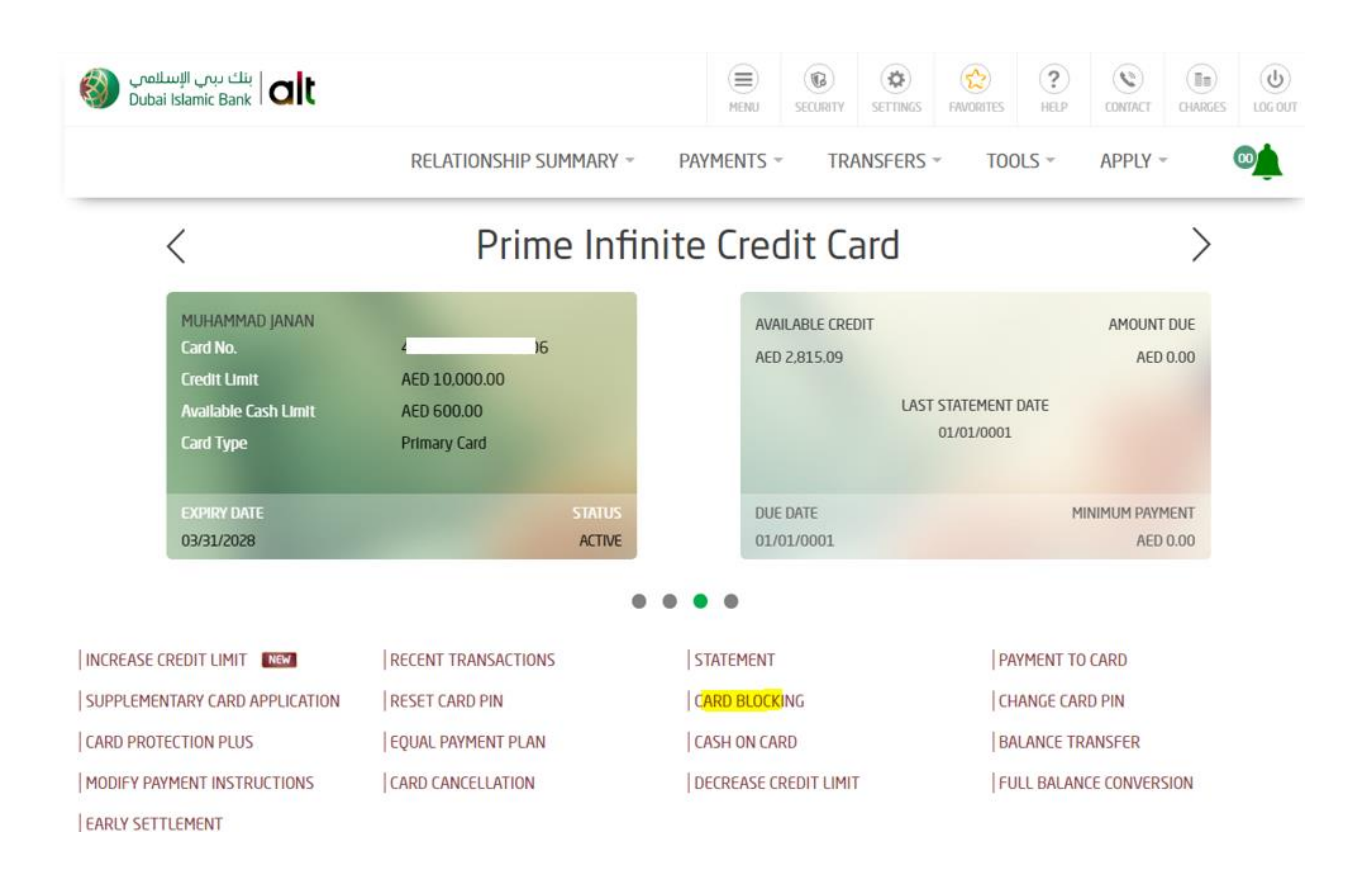

4. Select the reason for blocking and opt for card replacement. If card replacement is YES, select delivery option.

|                   | RELATIONSHIP SUMMARY ~ | PAYMENTS ~                 | TRANSFERS * | TOOLS - | APPLY T |
|-------------------|------------------------|----------------------------|-------------|---------|---------|
|                   | Blo                    | ock Card                   |             |         |         |
| Please select cre | dit card               |                            |             |         |         |
| 4; Б              | Prime Infinite Cre     | Prime Infinite Credit Card |             |         | 15.09 🔻 |
| Would you like a  | replacement card?      | • Yes                      | ○ No        |         |         |
| Courier           |                        | •                          |             |         |         |
|                   |                        |                            |             |         |         |

5. Review details and enter security question and answer.

|                            | RELATIONSHIP SUMMARY ~            | PAYMENTS                                       | TR       | ANSFERS | - TOC | )LS - | APPLY |
|----------------------------|-----------------------------------|------------------------------------------------|----------|---------|-------|-------|-------|
|                            | Bloo                              | c <mark>k C</mark> aro                         | ł        |         |       |       |       |
| Card Num                   | iber                              | Reason                                         |          |         |       |       |       |
| 42                         | 36                                | Lost                                           |          |         |       |       |       |
| Replacen                   | nent card request                 | Deliver                                        | Option   | ř.      |       |       |       |
| Yes                        |                                   | Courier                                        |          |         |       |       |       |
| Replacen<br><sub>Yes</sub> | nent card request                 | Courier                                        | y Option | Ĩ       |       |       |       |
|                            | ANSWER YOUR<br>First schu<br>Sect | SECURITY Q<br>ool you attended<br>urity Answer | UESTIO   | N       |       |       |       |

6. Click on confirm.

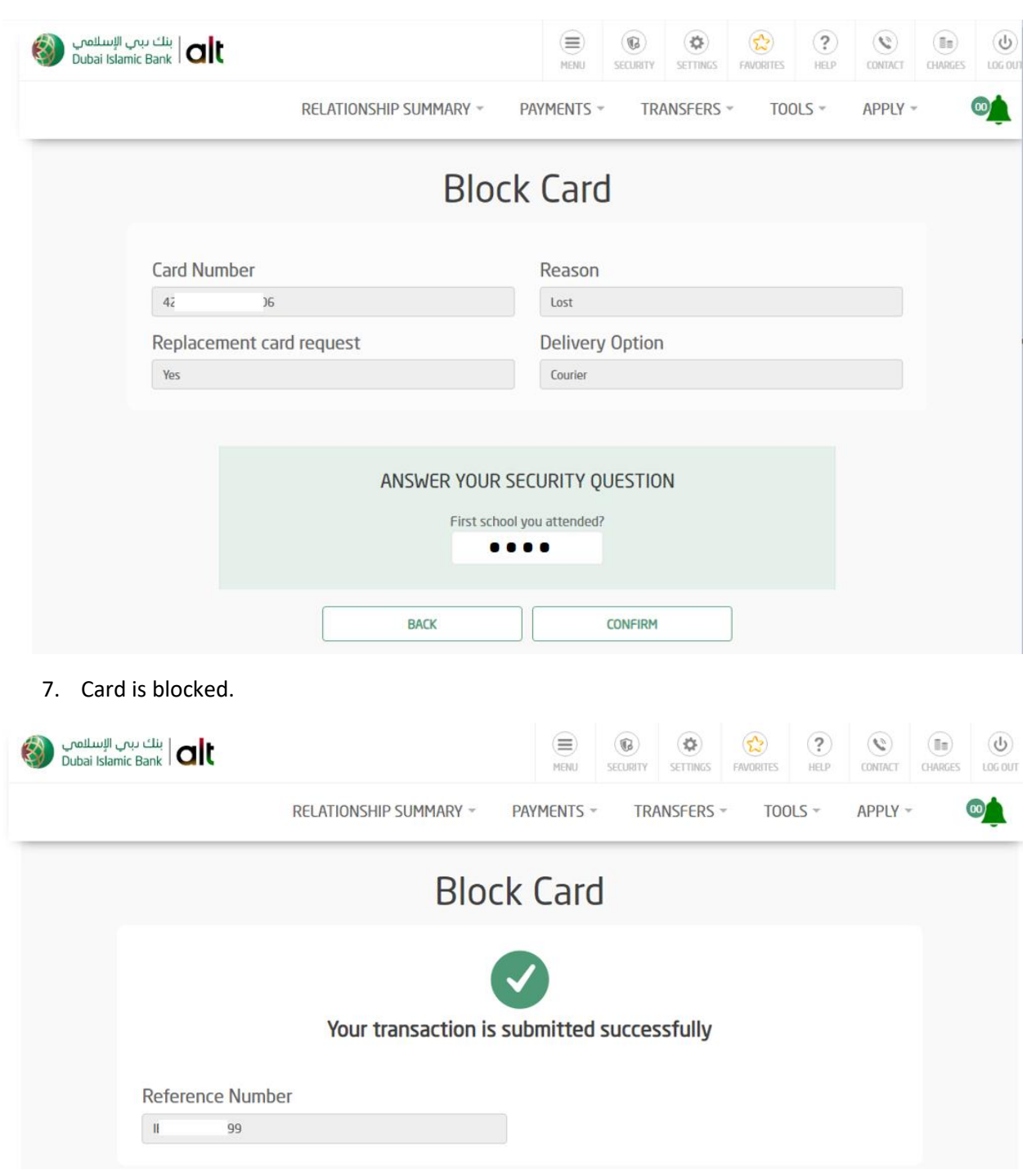